# CRIMSON 3.0 TUTORIELS

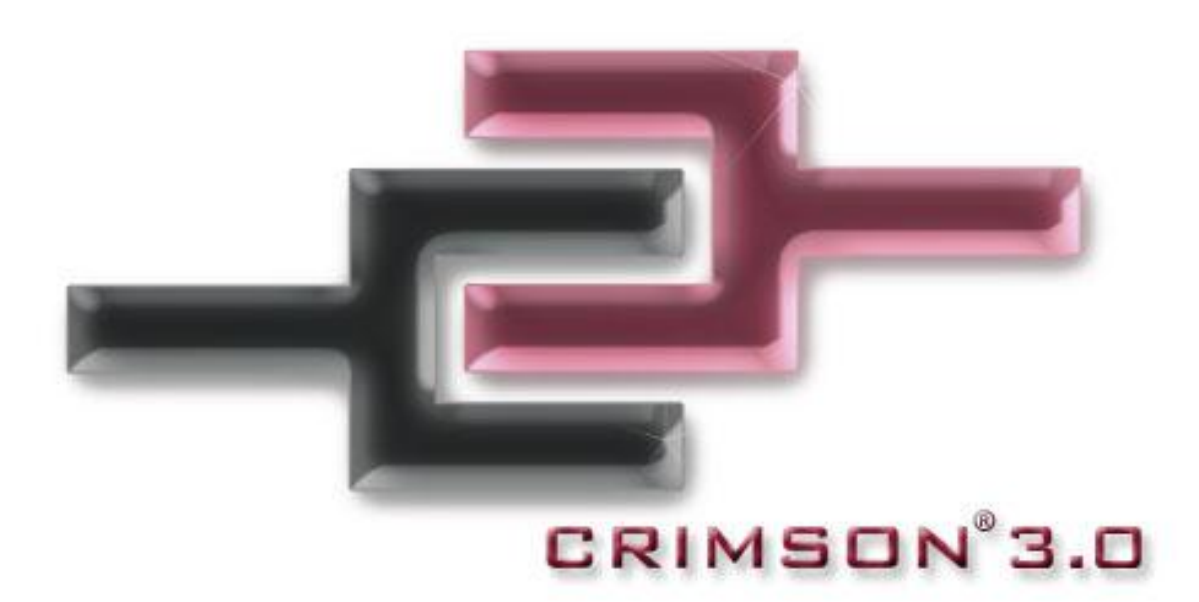

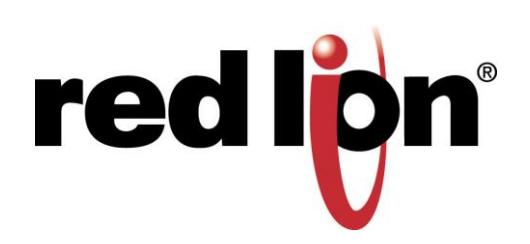

# TABLE DES MATIÈRES

| Multiples ports de communication      | 3  |
|---------------------------------------|----|
| Conversion de Protocole               | 5  |
| Enregistreur de données               | 7  |
| Serveur Web                           | 9  |
| Communication Ethernet                | 11 |
| OPC Serveur                           | 13 |
| Librairie de Symboles                 | 15 |
| Langues et Caractères Unicode         | 17 |
| Animation                             | 19 |
| Notification d'Email/SMS              | 21 |
| Synchronisation FTP                   | 23 |
| Serveur FTP                           | 25 |
| Mise à jour en ligne gratuite         | 28 |
| Mode Transparent                      | 30 |
| Connexion Modem                       | 32 |
| Gestionnaire de sécurité              | 34 |
| Mémoire Non Volatile                  | 36 |
| Connexion USB                         | 38 |
| Formules Mathématiques                | 40 |
| Recettes et Tableaux                  | 42 |
| Compilateur de Programme Utilisateur  | 44 |
| Enregistreur d'évenements             | 47 |
| Historique des accès aux données      | 49 |
| Accés à la CompactFlash               | 51 |
| Emulateur                             | 54 |
| Mémoire Clé USB                       | 56 |
| Visualisation des étiquettes en ligne | 59 |
| Conversion de Plateforme              | 61 |
|                                       |    |

#### **MULTIPLES PORTS DE COMMUNICATION**

#### DESCRIPTION

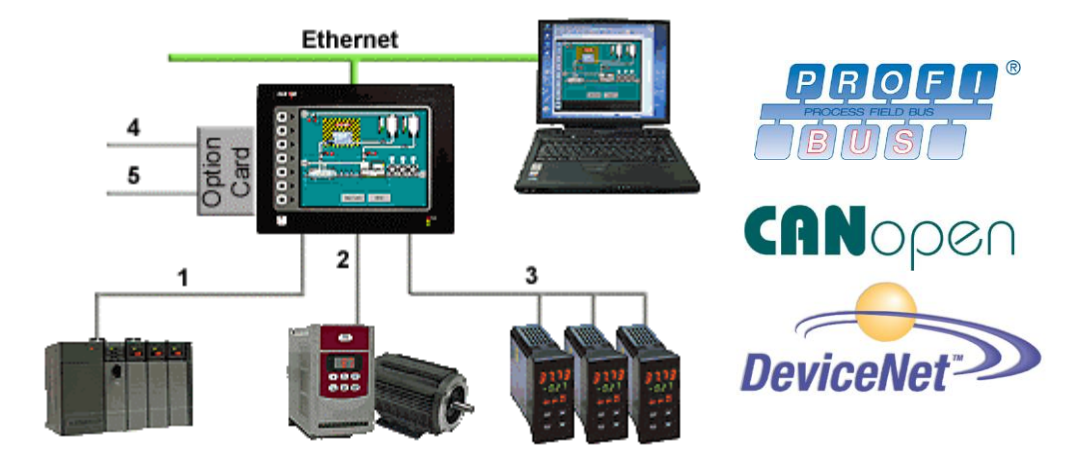

Avec 3 ports séries d'origine (jusqu'à 5 par une carte optionnelle) et un port Ethernet permettant de communiquer simultanément avec 10 protocoles différents, les G3 sont les plus puissantes plateformes de communication disponibles aujourd'hui. Choisissez le meilleur des automates, des contrôleurs de température, de vitesse et d'axes (etc...) et les terminaux G3 de Red Lion assureront la communication avec chacun d'entre eux.

#### **AVANTAGES**

- Gain de temps par l'utilisation de nos protocoles (pas de perte de temps de développement).
- Pas de surcoût et de perte de temps de programmation des cartes de communication des API etc ...
- Plus de 200 protocoles disponibles à ce jour en standard.

#### EXEMPLE

Un fabricant de machines fournit des fonctionnalités supplémentaires à son client en retournant toutes les données de processus des multiples dispositifs nécessaires au suivi de production de ses unités d'injection plastique.

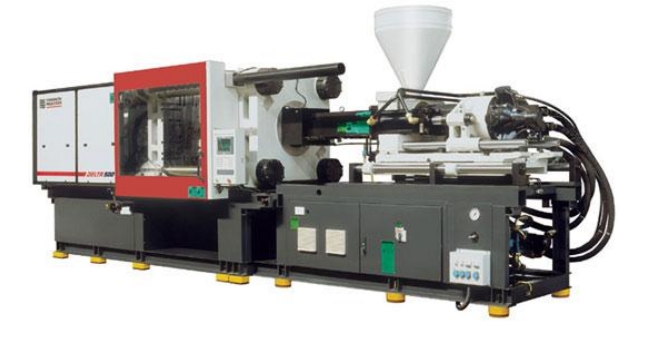

#### **CONFIGURATION DE MULTIPLES PROTOCOLES EN SEULEMENT 5 ETAPES**

![](_page_5_Picture_1.jpeg)

## **CONVERSION DE PROTOCOLE**

#### DESCRIPTION

![](_page_6_Picture_2.jpeg)

En utilisant le puissant convertisseur de protocole des G3, vous pourrez échanger des données entre tout type de système connecté au G3. En quelques ''clics'' de souris, vous créerez des tableaux d'échanges de données à développement semi automatique et vous pourrez mapper un point de consigne provenant d'un API vers un variateur de vitesse ou fournir à un programme API les données d'un contrôleur PID etc ....

#### **AVANTAGES**

- Gain de temps en évitant la configuration de carte de communication et la programmation d'automate et autres périphériques.
- Echange de données entre les appareils connectés.
- Aucun ajout de matériel n'est requis lorsque vous ajoutez un nouvel équipement.

#### EXEMPLE

Un OEM peut fournir à ses clients des options de communication sur ses machines de pesée.

En reliant des lecteurs code barre ou directement le capteur de poids aux ports de communications disponibles sur le G3, échanger des données avec l'API se fait en quelques minutes (sans programmation complexe et sans utilisation d'une carte de Comm onéreuse).

#### **CONVERSION DE PROTOCOLE EN SEULEMENT 5 ETAPES**

![](_page_7_Figure_1.jpeg)

#### **ENREGISTREUR DE DONNÉES**

#### DESCRIPTION

![](_page_8_Figure_2.jpeg)

Le G3 enregistrera les variables à la fréquence d'échantillonnage configurée en les horodatant. L'historique sera au format CSV (valeurs séparées par une virgule ou point virgule), permettant à pratiquement toutes les applications d'y accéder, comme Microsoft Excel par exemple.

#### **AVANTAGES**

- Enregistrer les valeurs d'un process pour détecter les erreurs ou améliorer un procédé.
- Faciliter l'entretien préventif en surveillant les secteurs critiques d'un système.
- L'enregistreur de données fournit une vue prête à être utilisée pour analyse au format CSV.

#### EXEMPLE

Un service d'entreposage au froid enregistre les températures de multiples réfrigérateurs. La surveillance de l'état des portes et du temps d'atteinte du point de consigne donne une bonne précision de la santé des compresseurs et permet donc un entretien préventif pour éviter un arrêt incontrôlé de l'installation.

![](_page_8_Picture_10.jpeg)

#### **ENREGISTREMENT DE DONNEES EN 6 ETAPES**

![](_page_9_Picture_1.jpeg)

Dans cet exemple le G3 enregistrera les données sur 24 heures et chaque fichier représentera une heure d'échantillonnage.

Enregistrement de données terminé !

## **SERVEUR WEB**

#### DESCRIPTION

![](_page_10_Picture_2.jpeg)

Après avoir créé votre application HMI, vous souhaiteriez dupliquer votre développement dans une supervision ou installer un soft propriétaire de contrôle commande sur votre PC.

Par l'utilisation des G3 le travail est déjà fait sans surcoût ni de perte de temps supplémentaire. Toutes les pages créées sont accessibles à distance en utilisant un simple et gratuit "Internet Explorer" ou similaire et en activant d'un simple clic la fonction Web Serveur.

En utilisant votre souris vous pouvez prendre le contrôle de votre application, comme si vous étiez en face du terminal. Et pour encore plus de flexibilité, vous pouvez aussi développer votre propre site Web avec votre éditeur HTML préféré.

#### **AVANTAGES**

- Accéder à des application de n'importe où dans le monde, par modem ou Internet.
- Accéder à des variables pour en connaître l'état, aux historiques de données, d'alarmes, de production en CSV,
- Modifier une application et même celle d'un API à distance etc ...

#### EXEMPLE

Un fabricant ou un exploitant de stations de lavage peut se "connecter" à différentes stations pour vérifier leur état mécanique et financier. En cas de problème, des actions comme l'extinction d'une zone de lavage peuvent être commandées à distance.

![](_page_10_Picture_12.jpeg)

#### **ACTIVER LE SERVEUR WEB**

![](_page_11_Picture_1.jpeg)

## **COMMUNICATION ETHERNET**

#### DESCRIPTION

![](_page_12_Picture_2.jpeg)

Avec un port Ethernet capable de communiquer simultanément avec 10 protocoles en plus des ports séries disponibles en standard, les G3 sont les plus puissantes plateformes de communication disponibles aujourd'hui. Choisissez le meilleur des automates, des contrôleurs de température, de vitesse et d'axes (etc...), les terminaux G3 de Red Lion assureront la communication avec chacun d'entre eux.

#### **AVANTAGES**

- Connecter tout type d'équipement Ethernet au G3 et accéder aux données.
- Jusqu'à 10 protocoles différents fournissent une communication étendue sur Ethernet avec 30 protocoles en standard simplifiant la programmation.
- La fonctionnalité Gateway permet l'échange de données entre les ports séries et un des protocoles Ethernet, évitant l'acquisition d'autres matériels et toute complexité de programmation.

#### EXEMPLE

En utilisant les HMI G3 sur une ligne de production, la maintenance peut non seulement rapatrier les données des API sur le réseau Ethernet LAN mais aussi agir sur les Entrées/Sorties à distance.

Les données sont échangées en utilisant la fonctionnalité Gateway intégrée en standard, fournissant un grand nombre d'informations de l'API local. L'Ethernet permet également le transfert des données de production à un serveur pour le responsable production.

#### **COMMUNICATION ETHERNET EN 4 ÉTAPES**

![](_page_13_Figure_1.jpeg)

Configuration de la Communication terminée!

## **OPC SERVEUR**

#### DESCRIPTION

![](_page_14_Picture_2.jpeg)

OPCWorx de Red Lion est un outil software de configuration pour nos OPC serveurs. Cet outil très simple et convivial vous permettra de configurer un OPC Serveur pour communiquer avec les HMI G3, la Data Station Plus ou le module de communication Master Enhanced des Modular Controller ainsi qu'avec tout type de système supportant le protocole de communication Modbus série ou TCP/IP. Toute supervision (SCADA) dotée d'un client OPC peut alors accéder aux variables des G3 via leur mnémonique.

#### **AVANTAGES**

- Connecter un Superviseur et accéder aux données des G3, de la Data Station Plus et du Modular Controller Enhanced etc... en quelques 'clics'' de configuration.
- Permettre à nos indicateurs de type PAX ou DLC (Régulateur bi-boucle aveugle) de rapatrier leurs données en OPC pour un Superviseur.

#### EXEMPLE

Un responsable production décide de centraliser les données de différentes lignes d'extrusion. Chaque ligne se compose de contrôleurs multi-boucles et de G3 HMI. En reliant simplement les G3s au réseau Ethernet de l'entreprise et en installant le logiciel OPCWorx sur le PC de Supervision, le responsable production peut maintenant accéder à n'importe quelle donnée du process de fabrication.

## CONFIGURATION D'UNE CONNEXION D'UN G3 A UNE SCADA EN 8 ETAPES.

| Step 1 Entrer dans le module "Communications".                                                                                                    | Step 5 Faire référence à la base données du G3.                                                                                                    |
|----------------------------------------------------------------------------------------------------|----------------------------------------------------------------------------------------------------|
| Communications Data Tags                                                                                                    | Intritued I in:     Off-Ownex Server Configuration Tool       The Ext:     Ven       The Ext:     Ven                                                                                                    |
| Sten Sélectionner le port Ethernet et entrer l'adresse IP                                                                                                    | Look IN: CO OFC. CO CO CO CO CO CO CO CO CO CO CO CO CO                                                                                                    |
| du G3 serveur.                                                                                                    | My Documents                                                                                                    |
| Communications Communications Communications Port Settings Port Mode: Port Mode: Manual Configuration Port Mode: Port Mode: Port Mode: Port Mode: Port Mode: Port Mode: Port Mode: Port Mask: Port Mask: Port Ma | Step 6 Entrer l'adresse IP du G3.                                                                                                    |
| Step 3 Activer la connexion OPC Proxy.                                                                                                    | System  System  Total Access  Device Identification  IP Address: [192.168.1.20  TCP Port: 790  Device Address Space  Filename: Ind Settings\Administrator\Deskt                                                                                                    |
| Memory Stick     Services     The Manager     More Manager     More M     | Step 7 Cliquer sur auto configure pour obtenir la liste des<br>étiquettes depuis la base de données.                                                                                                    |
| Step A Démarrer le logiciel OPCWorx sur le PC avec le logiciel SCADA.                                                                                                    | Pic     Edit Veer     Fold     Pic     Fold       Image: State and State and Stat                                                                    |
| Distri (orea (orea ) Mark (                                                                                                    | Step 8 Activer le serveur.                                                                                                    |
| Pour plus d'informations sur Crimson 2.0, référerez-vous<br>au manuel.                                                                                                    | Contraction and Active Configuration     Configure     Configure |

## LIBRAIRIE DE SYMBOLES

#### DESCRIPTION

![](_page_16_Picture_2.jpeg)

Avec plus de 5000 boutons, réservoirs, moteurs et machines (plus de 60 catégories sont disponibles), vous pourrez intégrer des graphiques de qualité professionnelle dans vos pages, par un simple ''clic'' de souris.

#### **AVANTAGES**

- Fournir des graphiques proches de la réalité de vos applications.
- Faciliter le développement de bases de données graphiques.

#### **INSERER DES GRAPHIQUES PROFESSIONNELS EN 5 ETAPES**

![](_page_17_Picture_1.jpeg)

## LANGUES ET CARACTERES UNICODE

#### DESCRIPTION

![](_page_18_Picture_2.jpeg)

Crimson supporte des centaines de caractères comme le Cyrillique ou le Thaï.

Sur l'appui d'un simple bouton vous pouvez changer la langue de votre application. Ce qui permet à un client EOM d'utiliser une seule base de données dans plusieurs langues.

#### **AVANTAGES**

- Exporter vos applications dans la langue locale.
- Faire évoluer vos présentations graphiques en utilisant les fonds de caractères de Windows.

#### EXEMPLE

Un fabricant de machines doit n'utiliser qu'une seule base de données alors qu'il doit livrer ses machines dans différents pays.

La maintenance et la mise à jour de l'application sont donc simples puisqu'il n y a qu'une seule et même base donnée en multi langues.

#### **CONFIGURER DE MULTIPLES LANGUES EN 5 ETAPES**

| Step 1 Entrer dans le module "Affichage Pages".                                                                                                    | Step Ourant la programmation cliquer sur la touche<br>"Traduire" et entrer le bon texte, ou cliquer sur la                                                                                                    |
|----------------------------------------------------------------------------------------------------|----------------------------------------------------------------------------------------------------|
| <ul> <li>Data Tags</li> <li>Display Pages</li> <li>Programs</li> </ul>                                                                                                    | le bouton traduction automatique pour utiliser le service basé sur le web.                                                                                                    |
| Step 2 Sur "Pages", cliquer sur "Sélectionner langues",                                                                                                    | S. Generic Same as System Looke G. Generic Same as System Looke C. Generic Same as System Looke B. Generic Same as System Looke C. Generic Same as System Looke C. Generic Same as System Loo |
| On Tode General Torre Edit<br>On Tode General Torre Edit<br>On Update: To General Torre Edit<br>Colubat Torrecuts<br>Merged Torrecut: 20 C energy<br>Badgdt Torrecut: 20 C energy<br>Badgdt Torrecut: 20 C energy<br>Badgdt Torrecut: 20 C energy<br>Badgdt Torrecut: 20 C energy<br>Diagnostics<br>Sherr Of Cit: Tes<br>Sherr Of Cit: Tes<br>Languages<br>Cantigues Translation | Step 5 Les différentes langues peuvent être sélectionnées en utilisant la fonction SelectLanguage(int ) avec des boutons en forme de drapeau.                                                                                                    |
| Step 3 Définir les langues souhaitées.                                                                                                    | Image: Image:                               |

## ANIMATION

## DESCRIPTION

![](_page_20_Picture_2.jpeg)

Vous pouvez animer tout type de symboles de la librairie, d'images sous format JPEG, Bitmap, ou WMF. Tous peuvent être contrôlés ou peuvent engendrer des actions.

#### **AVANTAGES**

- Les OEM peuvent se différencier eux-mêmes de leurs compétiteurs avec une interface intuitive.
- Les opérateurs auront une meilleure compréhension de l'état du système à travers une animation graphique.

#### **CREER UNE ANIMATION EN 6 ETAPES**

![](_page_21_Picture_1.jpeg)

## **NOTIFICATION D'EMAIL/SMS**

#### DESCRIPTION

![](_page_22_Figure_2.jpeg)

Vous pouvez choisir d'envoyer un message d'alarme par E-mail ou bien d'utiliser les fonctions d'envoi de SMS comportant le message du défaut à plusieurs personnes simultanément. Par l'activation et l'utilisation du service Relais/Réponse SMS, la réponse à ce message sera automatiquement renvoyée à la liste de distribution. Ceci peut permettre à une équipe de maintenance de savoir qui a pris en charge une situation donnée.

#### **AVANTAGES**

- Notifier la personne concernée d'un problème imminent avant qu'il ne se produise.
- Permettre aux sites distants d'envoyer des informations de leurs états et opérations.

#### EXEMPLE

Une station de traitement d'eau déportée envoie un Email chaque soir avec les valeurs de température et de débit fournissant un état immédiatement utilisable pour une maintenance préventive.

En cas de problème ou de défaut, un message texte ou SMS sera envoyé au service maintenance avec une description de l'évènement pour une intervention plus rapide et efficace, diminuant ainsi les temps d'arrêt de production etc ...

![](_page_22_Picture_10.jpeg)

#### MESSAGE TEXTE ET SMS EN 7 ETAPES

![](_page_23_Picture_1.jpeg)

## SYNCHRONISATION FTP

#### DESCRIPTION

![](_page_24_Figure_2.jpeg)

Synchronisation des fichiers d'historiques et d'événements depuis l'IHM vers le PC, pour un stockage permanent et une analyse future. La synchronisation FTP des G3 peut être exécutée automatiquement ou sur demande et ceci gratuitement en local ou à distance.

#### **AVANTAGES**

- Accéder aux données de production directement depuis un PC ou un serveur local.
- Simple à mettre en œuvre et entièrement automatique, aucune action n'est nécessaire pour obtenir les données.
- Aucun coût supplémentaire.

## EXEMPLE

Dans une usine plusieurs presses produisent des pièces. Chaque presse est supervisée par un HMI G3. Lors de chaque changement d'équipe, chaque G3 synchronise ses historiques de données de production avec le serveur pour le responsable de production. Le G3 synchronise aussi, avec le personnel de maintenance, les défauts et l'état des machines. Un programme local charge les nouveaux rapports pour analyse. Ils permettront, pour les responsables de maintenance et de production, de gérer les maintenances préventives.

#### SYNCHRONISATION FTP EN 6 ÉTAPES

![](_page_25_Picture_1.jpeg)

Le G3 synchronisera le contenu de sa carte Compact Flash avec le serveur FTP comme défini dans la période de synchronisation.

## SERVEUR FTP

#### DESCRIPTION

![](_page_26_Picture_2.jpeg)

Connectez-vous à l'HMI via FTP pour télécharger ou envoyer n'importe quel fichier présent sur la CompactFlash. Mettez à jour vos recettes facilement ou accédez aux historiques de données depuis votre navigateur internet, Windows Explorer ou tout logiciel FTP client.

#### **AVANTAGES**

- Permettre d'accéder et de télécharger facilement des fichiers depuis ou sur la carte CompactFlash du G3.
- Mettre à jour un site Web personnel à distance en téléchargeant de nouvelles pages HTML.
- Charger de nouvelles recettes ou accéder aux derniers historiques d'alarmes pour la maintenance.
- Visualiser le dernier rapport d'activités des techniciens.

## ACCEDER AU SERVEUR FTP EN 10 ETAPES

| Step 1 Entrer dans le module "Communication"                                                                                                    | Step 5 Créer un nouvel utilisateur.                                                                                                    |
|----------------------------------------------------------------------------------------------------|----------------------------------------------------------------------------------------------------|
| Communications Communications Data Tags Display Pages                                                                                                    | Image: Security - User1         Image: Security - User1         Image: Security - User1 |
| C Dopart ages                                                                                                    | Step 6 Assigner un nom d'utilisateur et un mot de passe                                                                                                    |
| Step 2<br>Sélectionner le port Ethernet et entrer l'adresse<br>IP du G3                                                                                                    | Image: Security       Security       User Details         Image: Security       Security       Override Existing         System Rights       System Rights       System Rights                                                                                                    |
| Step 3 Activer le Serveur FTP                                                                                                    | Step 7 Cocher les droits utilisateur FTP.                                                                                                    |
| Navigation Pane       Communications - Services - FTP Server         Control       Control         Communications       Enable FTP Server:       Yes         Construct of RS-232 Comms Port       No       Settings         Protocol 1       Protocol 2       Protocol 3       Record Log File:       No | User Details       Real Name:       redion       Credentials       Password:       ● Change Own Password       ● Change Own Password       ● Change Own Password       ● Change Own Password       ● Change Own Password       ● Change All Passwords       ● FTP Server Read Access       ● Web Server Access                                                                                                    |
| Step 4 Entrer dans le module "Sécurité" Web Server                                                                                                    | Step 8 Lancer un navigateur internet et entrer<br>ftp://192.168.1.10 .                                                                                                    |
| Data Logger                                                                                                    | Step 3 Saisir les informations nécessaires                                                                                                    |

Étape 10 sur la page suivante.

![](_page_28_Picture_0.jpeg)

![](_page_28_Picture_1.jpeg)

Le navigateur affichera maintenant une page sécurisée pour accéder aux informations disponibles sur la carte CompactFlash de l'HMI.

## **MISE A JOUR EN LIGNE GRATUITE**

## DESCRIPTION

![](_page_29_Picture_2.jpeg)

Les mises à jour gratuites vous permettront de garder Crimson 3.0 toujours à jour. Les mises à jour intègrent les nouvelles fonctionnalités, supports, drivers de communication et Firmware.

#### **AVANTAGES**

- Aucun surcoût de mise à jour, juste un téléchargement.
- Les G3 seront toujours à jour car nous téléchargeons aussi le Firmware, évitant ainsi toute incompatibilité entre version de Software et Firmware.
- Profiter des dernières fonctionnalités et évolutions des G3 gratuitement.

#### EXEMPLE

En utilisant Crimson 3.0, un client EOM peut bénéficier des dernières caractéristiques de Crimson pour mettre à jour son application et ainsi rester leader sur son marché en proposant de nouveaux outils et fonctionnalités.

#### MISE A JOUR EN LIGNE EN 2 ETAPES

| Step 1 Dans Crimson 3.0, clique<br>"Vérifier les Mises à jour" | er sur "Aide", puis<br>'.                                                                                                    | Step 2 En vou<br>présen                                                                                                    | s enregistrant vous serez alerté l<br>ce d'une nouvelle version.   | ors de la |
|----------------------------------------------------------------|----------------------------------------------------------------------------------------------------|----------------------------------------------------------------------------------------------------|--------------------------------------------------------------------|-----------|
| 🕂 Untitled File - G310V2 -                                     | Crimson 3.0                                                                                                    | Register                                                                                                    | Your Copy of Crimson 3                                             | ×         |
| Elle Edit View Go Link Help<br>Pages<br>Pages<br>Page1         | Contents<br>Show Balloon Now F1<br>Balloon Help<br>Technical Support<br>Check for Update<br>About<br>About<br>Check à Internet. Si une | Details -<br>Name:<br>Email:<br>Compan<br>Street:<br>City:<br>State:<br>ZIP:<br>Country<br>Product<br>V Send<br>Status -<br>Opening | [John Doe         [JohnD@internet.com         /:       Home Office |           |
| nouvelle version est disp<br>chargée et installée.             | onible, elle sera alors                                                                                                    | Registe                                                                                                    | Skip                                                               |           |

#### Mise à jour en ligne gratuite terminée!

## **MODE TRANSPARENT**

#### DESCRIPTION

![](_page_31_Figure_2.jpeg)

Le mode transparent (Pass-through) est une fonctionnalité qui vous permettra de programmer à distance vos API ou autre système via les G3\*. Ceci sera possible par un simple Modem RTC comme par une connexion Ethernet ou même GPRS, de n'importe où dans le monde.

#### **AVANTAGES**

- Maintenance à distance des applications en accédant à tous les systèmes connectés à l'HMI.
- Gagner du temps et de l'argent en résolvant à distance, les problèmes simples.

#### EXEMPLE

Un fabricant de groupes électrogènes peut accéder à distance à ses matériels en location et maintenir ou mettre à jour les bases de données des systèmes connectés ou l'application du G3. En cas de problème, les bases de données peuvent être téléchargées, debuggées et rechargées à distance.

![](_page_31_Picture_9.jpeg)

## **PROGRAMMATION MODE TRANSPARENT EN 7 ETAPES**

| Step 1 Entrer dans le module "Communications".                                                                                                    | Sten 🚯 Démarrer un logiciel VSP (l'exemple ci dessous     |
|----------------------------------------------------------------------------------------------------|-----------------------------------------------------------|
|                                                                                                    | utilise TCP Com) et définir le port de COM que le         |
|                                                                                                    | logiciel du périphérique utilisera.                       |
| AT Communications                                                                                                    | New - R5232 to TCP/IP                                     |
| dim                                                                                                    | C Serial Port                                             |
| Data Tans                                                                                                    | Connector                                                 |
| Data Tags                                                                                                    | Baud Rate COM1 COM2                                       |
|                                                                                                    | Parity COM3 C This PC will act as TCP Server              |
| O Display Pages                                                                                                    | Data Bits COM4 Remote Host IP Address                     |
| m Display rages                                                                                                    | Stop Bits COM6 1%                                         |
|                                                                                                    | Elow Control                                              |
| Stan 2 Sélectionner la protocolo de votre API                                                                                                    | Buffer Size: 8192 V                                       |
| Step Z Selectionner le protocole de votre API.                                                                                                    | Use UDP instead of TCP/IP      Create Virtual CDM port    |
| Navigation Pane X Communications - RS-232 Comms Port                                                                                                    |                                                           |
| S New - X Driver Selection                                                                                                    | Buffer data if TCP/IP port closed I/O Options             |
| Communications                                                                                                    | Wait for timeout before transmit                          |
| =() RS-232 Comms Port                                                                                                    | Timeout value (ms): j150                                  |
| IRS-485 Comms Port     Driver Picker for Serial Port     Driver Picker for Serial Port                                                                                                    | Activate                                                  |
| Protocol 1                                                                                                    |                                                           |
| Protocol 2     Protocol 3 <ul> <li>System&gt;</li> <li>No Driver Selected</li> </ul> <ul> <li>No Driver Selected</li> </ul> <ul> <li>No Driver Selected</li> </ul> <ul> <li>No Driver Selected</li> </ul> <ul> <li>No Driver Selected</li> <li>No Driver Selected</li> </ul> <ul> <li>No Driver Selected</li> <li>No Driver Selected</li> <li>No Driver Selected</li> <li>No Driver Selected</li> </ul> | JCUM Status:                                              |
| Protocol 4 ABB DF1 Master DH485 Master DH485 Master                                                                                                    | ou 👧 Définir l'adresse IP de l'hôte, qui est le G3, et le |
| Generation State     Adam     Ultra 3000     Allen-Bradley                                                                                                    | Step 6 Dennin radices en de mote, qui est le Co, et le    |
| E Services Alpha Gear                                                                                                    |                                                           |
| OPC Proxy Annied Matian                                                                                                    | New - R5232 to TCP/IP                                     |
| FTP Server BACnet                                                                                                    | Serial Port                                               |
| Mail Manager                                                                                                    | Connector COM5 C This PC will act as TCP Client           |
|                                                                                                    | Baud Hate 9600  C This PC will act as TCP Server          |
| Step 🚯 Partager le port avec un port TCP.                                                                                                    | Parity None 💌                                             |
| Port Sharing                                                                                                    | Data Bits 8  Remote Host IP Address                       |
| Chara Danta Van                                                                                                    | Stop Bits 1 92.166.1.10                                   |
| Share Port: Tes V TCP Port: 4000                                                                                                    | Elow Control None                                         |
|                                                                                                    | Buffer Size: 8192                                         |
| Sten 🕖 Configurer le port Ethernet du G3                                                                                                    | Create Virtual COM port                                   |
| Step Goningaren le port Ethernet da GS.                                                                                                    | Buffer data if TCP/IP port closed                         |
| Navigation Pane X Communications - Network                                                                                                    | I/O Options                                               |
| K New V X Ethernet 1 Ethernet 2 Routing Download A                                                                                                    | Timeout usike (me) 150                                    |
| Communications  Communications  Port Settings                                                                                                    |                                                           |
| □ = ① RS-232 Comms Port - DF1 Master Port Mode: Manual Configuration                                                                                                    | Activate                                                  |
| IIII PLC1     IP Address: 192.168.1.10                                                                                                    | COM Status:                                               |
| Network Network Mask: 255.255.255.0                                                                                                    |                                                           |
| G Protocol 1 Gateway: 0.0.0.0                                                                                                    | Stan 7 Activer la part                                    |
|                                                                                                    | Step Activer le port.                                     |
| :                                                                                                    | COM5 - R5232 to TCP/IP                                    |
|                                                                                                    | Serial Port                                               |
|                                                                                                    | Connector COM5 Y                                          |
|                                                                                                    | Baud Rate 9600 C This PC will act as TCP Creme            |
|                                                                                                    | Parity None Vitraccas UP berver                           |
|                                                                                                    | Data Bits 8 Remote Host IP Address                        |
| Pour plus d'informations sur Crimson 3.0, référerez-vous                                                                                                    | Stop Bits 1 192.168.1.10                                  |
| au manuel.                                                                                                    | Elow Control None Remote Port                             |
|                                                                                                    | Buffer Size: 8192                                         |
| * Cartains API na supportant pas catta fonctionnalitá                                                                                                    | Create Virtual COM port                                   |
| Certains AFT he supportent pas cette fonctionnalite.                                                                                                    |                                                           |
| Frondus, CANOpen et DeviceNet ne supportent pas le                                                                                                    | Butter data if TCP/IP port closed I/O Options             |
| mode transparent.                                                                                                    | Wait for timeout before transmit                          |
|                                                                                                    | Timeout value (ms): 150                                   |

Virtual Port COM5 created

De-Activate

Le logiciel de votre périphérique peut maintenant utiliser ce port virtuel comme si il était connecté directement au PC.

## **CONNEXION MODEM**

#### DESCRIPTION

![](_page_33_Picture_2.jpeg)

Accédez à vos systèmes à distance, en utilisant la puissante fonctionnalité de la communication par Modem. Connectez-vous à vos équipements n'importe où dans le monde via une ligne RTC standard, GSM ou GPRS.

#### **AVANTAGES**

- Accéder à distance à une usine ou un système en ajoutant seulement un modem.
- Maintenir à distance une application depuis n'importe où.
- Gagner du temps et de l'argent en utilisant un modem RTC ou GSM/GPRS.
- Aucune programmation aucun code Hayes n'est requis.

#### EXEMPLE

Un système de traitement mobile d'eau n'a pas d'accès ADSL. En utilisant une ligne standard RTC et un simple Modem, le poste de commandement peut se connecter au G3 à distance par le Web serveur. Les utilisateurs peuvent alors charger les historiques de données, d'alarmes ou bien encore faire un contrôle commande de l'application à distance.

![](_page_33_Picture_11.jpeg)

## ACCES AU G3 VIA UNE LIGNE RTC EN 8 ETAPES

| Step 1 Entrer dans le module "Communications".                                                                                                    | • Step 6 Activer le serveur Web et choisir le niveau de contrôle.                                                                                                    |
|----------------------------------------------------------------------------------------------------|----------------------------------------------------------------------------------------------------|
| Communications Communications Data Tags Display Pages                                                                                                    | Control<br>✓ Enable Web Server  Settings  Listen on Port: 80  Identification  Tide: Web Server  Features  Data Log Access: Enable ▼                                                                                                    |
| Step 2 Sélectionner un port série puis choisir le protocole "PPP and Modem Server".                                                                                                    | Custom Site: Disable<br>Remote Viewing: Enable<br>Remote Control: Disable<br>Remote Refresh: Disable<br>Remote Refresh: Disable |
| Step 3 Sévices<br>Time Manager<br>Contrext<br>Main Manager<br>Main Manager<br>Main Manager<br>Main Manager<br>Main Manager<br>Main Manager<br>Main Manager<br>Main Manager<br>Main Manager<br>Main Manager<br>Main Manager<br>Step 3 Sélectionner Generic Landline Modem.<br>Communications - RS-232 Comms Port<br>Driver Selection<br>Driver Selection<br>Driver: PPP and Modem Server<br>Connect Using: Generic Landline Modem<br>Connect Using: Generic Landline Modem<br>Direct Link to Microsoft Windows | Image: Settings         Sec: Also         Image: Window? Firewall         Sec: Also         Image: Window? Firewall         Image: Window? Firewall         Image: Window? Firew                                                                                                    |
| Activity Timeout: Step 4<br>Activity Timeout: Mylame<br>Logon Password: Connexion.<br>Step 5<br>Entrer dans le module "Web Server".                                                                                                    | Step 8 Appeler le Modem du G3 et démarrer Internet Explorer puis entrer l'adresse IP du Modem du G3 pour voir le Web serveur.                                                                                                    |
| Programs Web Server Data Logger                                                                                                    |                                                                                                    |

## **GESTIONNAIRE DE SÉCURITÉ**

#### DESCRIPTION

![](_page_35_Picture_2.jpeg)

Le gestionnaire de sécurité permet une protection multi utilisateurs et multi niveaux des mots de passe. L'historique d'accès mémorisera toutes les actions de l'opérateur ainsi que les changements de valeurs de variables pour une analyse ultérieure. (Traçabilité des modifications de valeurs)

#### **AVANTAGES**

- Protéger une machine d'un utilisateur non autorisé et gérer facilement les utilisateurs.
- Enregistrer toutes les actions des utilisateurs pour le suivi de production.
- Obtenir un historique de tous les paramètres modifiés pour un suivi de production plus efficace.

#### EXEMPLE

Un fabricant de fours de stérilisation OEM fournit à ses clients des autoclaves dotés de protections multi utilisateurs avec historiques des données modifiées.

## ACCÈS AUX PAGES SÉCURISÉES EN 8 ÉTAPES

| Step 1 Entrer dans le module "Sécurité".           | • Step 6 Entrer dans le module "Affichage pages".                           |
|----------------------------------------------------|-----------------------------------------------------------------------------|
| Web Server                                         | 🗧 Data Tags                                                                 |
| Data Logger                                        | Display Pages                                                               |
| Security                                           | Programs                                                                    |
| Step 2 Créer un nouvel utilisateur.                | Step 7 Sélectionner la page à protéger et aller dans les                    |
| Navigation Pane X Security - User1                 |                                                                             |
| User Details                                       | Control Marco Actions Consulty                                              |
| Real Name: Not Specified                           | Information                                                                 |
| Credentials                                        | Label: Translate                                                            |
| Password:                                          | Overr Description:                                                          |
| System Rights                                      | Drawing                                                                     |
| Change Own Password                                | Master Slide: None V New                                                    |
| FTP Server Read Access                             | Fill Color: 🔍 Fixed 🔤 Black 🔍 Pick                                          |
| Web Server Access                                  | Update Rate: Default                                                        |
| Custom Rights                                      |                                                                             |
| User Right 1                                       | User                                                                        |
| User Right 3                                       |                                                                             |
| Step 3 Entrer un nom d'utilisateur et un nom réel. | Step 8 Dans l'onglet "Sécurité", éditer les droits d'accès pour cette page. |
| Navigation Pane X Security - User1                 | Page Properties                                                             |
| User Details                                       | General More Actions Security                                               |
| 2 operator Real Name: operator                     | Security                                                                    |
| Credentials                                        | Access Control: R1 Edt                                                      |
| Password:                                          | Overr                                                                       |
| System Rights                                      | Access Mode                                                                 |
| Change Own Password                                | Allow: Users with Specific Rights  No Access                                |
| Web Server Access                                  |                                                                             |
|                                                    | Users with Specific Rights                                                  |
| Step 🚺 Configurer le mot de passe.                 | ✓ User Right 1 User Right 2                                                 |
| Credentials                                        | User Right 3 User Right 4                                                   |
|                                                    | User Right 5 User Right 6                                                   |
| Password: Override Existing                        | User Right 7 User Right 8                                                   |
| Ŋ                                                  | OK Cancel                                                                   |
| Sten 6 Assigner les droits d'utilisateur           | Check Before Operate                                                        |
|                                                    | Always get confirmation before changing value.                              |
| Custom Rights                                      | •<br>•                                                                      |
| User Right 1 User Right 2                          |                                                                             |
| User Right 3 User Right 4                          | Seulement les utilisateurs avec le droit d'accès 1                          |
| User Right 5 User Right 6                          | pourront accéder à cette page. Toute tentative                              |
| User Dight 7                                       | d'accès à cette page fera apparaître un popup de                            |
|                                                    | Login.                                                                      |
|                                                    | Configuration du gestionnaire de sécurité                                   |

## MEMOIRE NON VOLATILE

#### DESCRIPTION

![](_page_37_Picture_2.jpeg)

En utilisant une mémoire Flash embarquée, le G3 n'utilise pas de pile pour le maintien de la base de données. Vos machines ne s'arrêteront plus à cause d'une simple pile de quelques Euros.

#### **AVANTAGES**

- Sauvegarder de manière fiable toutes les recettes et variables sur le G3 sans limite de temps.
- Aucune mémoire supplémentaire nécessaire sur vos API.

#### **CONFIGURATION DE VARIABLE RETENTIVE EN 4 ETAPES**

| Step 🚺 | Entrer dans le module | "Etiquettes de données".                | ·· Step 3   | Sélectionner la v                          | ariable.                                                              |
|--------|-----------------------|-----------------------------------------|-------------|--------------------------------------------|-----------------------------------------------------------------------|
|        | ि Communie            | cations                                 |             | Navigation Pane                            | X Data Tags - Tag1 Data Format Colors Alarms Triggers Sec Data Source |
|        | Data Tags             | (h)                                     |             | <u>(")</u>                                 | Source:  Internal Extent: One Item Manipulation: None                 |
|        | Display Pa            | iges                                    | Step 4      | Dans l'onglet Do<br>Stockage à réter       | nnée, mettre le paramètre                                             |
| Step 💋 | Creer une variable.   |                                         |             | Data Tags - Tag1                           |                                                                       |
|        | Navigation Pane X     | Data Tags                               |             | Data Format Colors Ala                     | rms Triggers Security                                                 |
|        | 13월 New ▼ 🕞 × 🖧 🔎     | Event Logging                           | 6<br>6<br>6 | Data Source                                |                                                                       |
|        | 🗙 Tag1                | Log to CompactFlash: No                 | •           | Source: v Intern                           | al                                                                    |
|        |                       | New File Every: 60 inir                 | •           | Extent: 🔍 One I                            | tem                                                                   |
| •      |                       | Retain At Most: 12 🔶 file               |             | Manipulation: None                         | ~                                                                     |
| · · ·  | ••••••                | • • • • • • • • • • • • • • • • • • • • |             | Treat As: Signed In                        | teger 🗸                                                               |
|        |                       |                                         |             | Access: Read and                           | Write                                                                 |
|        |                       |                                         |             | Read Mode: Entire Arr                      | ay 🗸                                                                  |
|        |                       |                                         |             | Storage: Non-Rete<br>Non-Rete<br>Retentive | ntive                                                                 |

Pour plus d'efficacité, le G3 écrira toutes les 2 minutes sur la Flash interne.

Mise en mémoire rétentive terminée!

## **CONNEXION USB**

#### DESCRIPTION

![](_page_39_Picture_2.jpeg)

Le port de programmation USB vous permettra de charger une base de données importante en quelques secondes. Crimson 3.0 utilise un chargement incrémentiel, ne chargeant que les modifications de votre application à chaque chargement plutôt que la totalité de la base de données. Ce qui implique des temps de développement réduits ainsi qu'un débogage plus rapide et simple.

ee der might des temps as ee teleppentent reente anter de an ercogage pros repres et simple.

Avec l'évolution des technologies les PC ne fournissent plus de port série en standard. Par l'utilisation du port USB vous n'aurez pas besoin de garder vos vieux portables ou d'utiliser un convertisseur USB/série.

Le port USB offre aussi un accès à la Compact Flash lorsque celle-ci est "montée" dans le G3. Elle apparaît comme un disque dur dans l'explorateur de Windows<sup>™</sup>, ceci fournissant un plein accès à la mémoire de la Compact Flash.

Vos techniciens peuvent alors, par exemple, y déposer toute information d'intervention par un simple fichier Word chargé sur la Compact Flash. Cela permet un meilleur suivi de maintenance des machines et des applications ou permet d'avoir un accès aux manuels de mise en œuvre de la machine ou autre programmes des API et autre systèmes raccordés au G3.

#### **AVANTAGES**

- Chargement incrémentiel ultra rapide permettant un débogage plus efficace lors de développements.
- Pas de port série nécessaire sur les PC de bureau ou portables.
- Utilisation d'un câble USB standard pour la connexion.
- Visibilité du contenu de la Compact Flash par l'explorateur de Windows™.

#### **CHARGEMENT ET EXTRACTION**

![](_page_40_Picture_1.jpeg)

Chargement et extraction terminés!

## FORMULES MATHÉMATIQUES

#### DESCRIPTION

![](_page_41_Figure_2.jpeg)

Le calcul sur 32 bits à virgule flottante, vous permettra d'évaluer avec précision les temps d'arrêt machine, les taux de rendements de production, les mesures de process pour analyses statistiques et une meilleure efficacité des équipements opérationnels (OEE).

#### **AVANTAGES**

- Meilleure gestion de la production par une meilleure connaissance de celle-ci.
- Calcul plus facile des pourcentages, valeurs efficaces et statistiques.
- Contrôle du comportement du G3 par équation Booléenne, permettant un programme API plus simple.

#### EXEMPLE

Un responsable de production souhaite connaître l'efficacité de ses robots de soudure. Chaque robot est connecté à un HMI G3 qui enregistre les états des robots ainsi que leurs actions. Il est alors possible de calculer les temps d'arrêt machine, le nombre de soudures par minute, le rendement synthétique du robot, etc ... Un E-mail est envoyé chaque fin de journée au responsable de production pour analyse.

#### **CREER ET UTILISER LES FORMULES EN 6 ETAPES**

| Simple average                                               | ge calculation.                                                                 |
|--------------------------------------------------------------|---------------------------------------------------------------------------------|
| Step 1 Entrer dans le module "Etiquette de données".         | Step 4 Saisir la formule de calcul.                                             |
| Communications                                               | Data Tags - Tag3 Data Format Colors Alarms Triggers Security                    |
| Data Tags                                                    | Data Source                                                                     |
| Display Pages                                                | Extent: One Item                                                                |
| Step 2 Créer trois étiquettes                                | Manipulation: None                                                              |
| Navigation Pane X Data Tags - T.                             | Step 5 Placer les étiquettes sur l'Interface Utilisateur                        |
| Data Source                                                  | Tag1: 0                                                                         |
| Tag3 Source:                                                 | Tag2: 0                                                                         |
| Manipulati                                                   | Tag3: 0                                                                         |
| Step 3 Configurer la source du Tag3 en Général               |                                                                                 |
| Data Tags - Tag3 Data Format Colors Alarms Triggers Security | Step 6 Configurer Tag1 et Tag2 en Saisie de Données.                            |
| Data Source                                                  | Tag1: 0                                                                         |
| Source:  Internal                                            | ■ 1 ag 2<br>Data × Remove<br>Tag 7 2<br>Jump To → ∞ Display Only                |
| Manipulation:                                                | Cut Cut Cut Copy Data Entry Data Value                                          |
| Treat Act                                                    | Lorsque les valeurs des variables changeront, le résultat de la moyenne suivra. |
|                                                              | Calcul de moyenne terminé !                                                     |

## **RECETTES ET TABLEAUX**

#### DESCRIPTION

![](_page_43_Picture_2.jpeg)

Les possibilités uniques de traitement des données des G3 fournissent tous les outils nécessaires pour contrôler des recettes. Vous pouvez charger en direct ou télécharger (à distance) votre processus ou vos recettes pour tout dispositif communiquant avec l' HMI.

En stockant les recettes sur la carte Compact Flash, vous pouvez transférer vos données de production d'une machine à l'autre ou à partir d'un PC de gestion de production.

Un programme utilisateur est requis pour le transfert des recettes sur la Compact Flash.

#### **AVANTAGES**

- Manipuler les différents batch de production avec simplicité en chargeant directement les bonnes recettes.
- Pas de mémoire API utilisée ni de complexe mapping vers des variables. Le G3 sauvegarde le tout.
- Transfert de recette via la carte Compact Flash.
- Pas de limite dans la gestion des recettes. Construction des recettes selon les besoins.

#### EXEMPLE

Une usine spécialisée dans l'extrusion gère jusqu'à 2000 profils. Chaque profil a des caractéristiques en couleur, forme, densité et type de plastique. Avant chaque batch de production toutes les Spécs sont chargées depuis les recettes en entrant juste la référence de la pièce. Si un nouveau plastique est créé, le laboratoire fournit les caractéristiques sur une carte Compact Flash dans un dossier en CSV, ainsi il n'est plus nécessaire de rentrer toutes les données de fabrication.

#### **CREER UNE FONCTION DE RECETTE SIMPLE EN 7 ETAPES**

![](_page_44_Picture_1.jpeg)

## **COMPILATEUR DE PROGRAMME UTILISATEUR**

#### DESCRIPTION

![](_page_45_Figure_2.jpeg)

Nous faisons de notre mieux pour créer l'interface la plus puissante sur le marché, mais nous ne pouvons pas toujours suivre l'imagination de nos clients. Nous avons ainsi inclus un système de programmation puissant pour vous permettre de mettre en application n'importe quelle fonctionnalité additionnelle nécessaire à votre application. Des programmes utilisateurs dotés d'un développement proche du C décupleront vos performances. Avec des fonctions mathématiques avancées et l'utilisation de nos surpuissantes fonctions internes, vous pourrez par exemple accéder à la carte Compact Flash ainsi qu'aux ports série. Vous pouvez même créer des connexions TCP/IP pour extraire des données de vos sites Web !

#### **AVANTAGES**

- Créer vos propres fonctions et programmes pour personnaliser et différencier vos systèmes.
- Pas de limitation pour l'IHM, vous pouvez encore aller plus loin.
- Le langage de programmation est simple à utiliser et est basé sur la syntaxe du C. Il intègre une librairie de puissantes fonctions simplifiant drastiquement le développement.

#### CREATION D'UN PROGRAMME SIMPLE EN 10 ETAPES

![](_page_46_Picture_1.jpeg)

Step 9 Créer un bouton et appelé le "Run Program".

![](_page_47_Picture_0.jpeg)

Step 10 Dans Action, entrer "Programme1()". Ceci exécutera le programme une fois.

| Bevel Button 2 Properties                                                                                                    | X              |
|----------------------------------------------------------------------------------------------------|----------------|
| Action Hode Operation: User Defined  Action Details  On Pressed:   General Program ()  Edt  On Released:   General Frome Edt  Edt  Ed                                                                                                    | Run<br>Program |
| Action Control<br>Protection: Mone<br>Evable:<br>Remote: Evabled<br>Control (Control (Contro) (Control (Control (Contr |                |

En changeant la valeur de la variable "Direction", la variable "Counter" s'incrémentera ou décrémentera lors de l'exécution du programme.

Programme terminé !

## **ENREGISTREUR D'EVENEMENTS**

#### DESCRIPTION

| é   | ا 🔂 🖬 🗧     | 🖨 🖪 💞    | \$ 03 | 🔁 💅 🗠       | + 04 ×    | 🍄 Arial        |                                         | 8 10 8           | вЦ           |                                       | 9   |
|-----|-------------|----------|-------|-------------|-----------|----------------|-----------------------------------------|------------------|--------------|---------------------------------------|-----|
| 1   | N1 🖹        | =        |       |             |           |                |                                         |                  |              |                                       | _   |
| 3   | 05041916.C  | sv       |       | Station .   |           | and the second |                                         | 24/20            | ensisterist. |                                       | ×   |
|     | A           | В        | C     | D           | E         | F              | G                                       | н                | 1            | J                                     |     |
| 1   | Date        | Time     | Туре  | Description | an        |                |                                         |                  | 1            |                                       |     |
| 2   | 4/19/2005   | 8:00:13  | Event | Jam Clear   | red       |                |                                         |                  |              |                                       |     |
| 3   | 4/19/2005   | 8:05:24  | Event | Hopper R    | efiled    |                |                                         |                  |              |                                       |     |
| 4   | 4/19/2005   | 8:11:02  | Event | Guard Clr   | used      |                |                                         |                  |              |                                       |     |
| 5   | 4/19/2005   | 8:15:50  | Event | Machine I   | Running   |                |                                         |                  |              |                                       |     |
| 6   | 4/19/2005   | 9:50:13  | Alarm | CONVEY      | OR JAMME  | D 1            |                                         |                  |              |                                       |     |
| 7   | 4/19/2005   | 9.50.25  | Alarm | MACHINE     | 5 STOPPED | X              |                                         |                  | -            |                                       |     |
| 8   | 4/19/2005   | 9:51:17  | Alarm | SAFETY      | GUARD OP  | ÆN 1           |                                         |                  |              |                                       |     |
| 9   | 4/19/2005   | 10:01:52 | Event | Jam Clea    | red       |                |                                         |                  | 1            |                                       |     |
| 10  | 4/19/2005   | 10:03:32 | Event | Machine /   | Running   |                |                                         |                  | 1            |                                       |     |
| 11  | 4/19/2005   | 11:20:35 | Alarm | FEED HC     | PPER LOW  | V ()           |                                         |                  |              |                                       |     |
| 12  | 4/19/2005   | 11:21:02 | Alarm | MACHINE     | E STOPPED | X              |                                         |                  | :            |                                       |     |
| 13  | 4/19/2005   | 11:23:46 | Event | Machine /   | Running   |                |                                         |                  | 1            |                                       |     |
| 14  | 4/19/2005   | 13:24:31 | Alarm | FEED HC     | PPER LOW  | V 9            |                                         |                  |              |                                       |     |
| 15  | 4/19/2005   | 13:39:01 | Alarm | LOW PR      | ESSURE 1  |                |                                         |                  | 1            |                                       |     |
| 16  | 4/19/2005   | 13:39:32 | Alarm | MACHINE     | E STOPPED | X              |                                         |                  |              |                                       |     |
| 17  | 4/19/2005   | 13:39:46 | Event | Pressure    | OK        |                |                                         |                  |              |                                       |     |
| 18  | 4/19/2005   | 14:46:22 | Event | Machine /   | Running   |                |                                         |                  | 1            |                                       |     |
| 19  | 4/19/2005   | 16:19:54 | Alarm | SAFETY      | GUARD OP  | EN 1           |                                         |                  |              |                                       |     |
| 20  | 4/19/2005   | 16:19:55 | Alarm | MACHINE     | E STOPPED | X              |                                         |                  | 1            |                                       |     |
| 21  |             |          |       | 1           |           |                |                                         |                  | 1            |                                       |     |
| 22  |             | _        | -     |             |           |                |                                         |                  | T            |                                       | 100 |
| H R | ( ) H ( 050 | M1916/   |       |             |           | 141            | 000000000000000000000000000000000000000 | 2010/02/02/02/02 | 191212121212 | 1 1 1 1 1 1 1 1 1 1 1 1 1 1 1 1 1 1 1 | 1   |

L'enregistreur d'évènements vous permettra de contrôler vos machines et de fournir des informations sur les défauts etc ...

#### **AVANTAGES**

- Fournit une traçabilité de vos process ou machine.
- Enregistrement de données pour l'aide à la maintenance et la détection de l'origine des défauts.
- L'enregistreur d'évènements fournit une vue prête à être utilisée (en CSV) pour analyse.

#### EXEMPLE

En suivant les évènements sur une ligne de production, il est possible de trouver plus rapidement l'origine des problèmes et donc de diminuer les temps d'arrêt machine ainsi que leur coût.

## **ENREGISTREUR D'ÉVENEMENT EN 7 ÉTAPES**

![](_page_49_Picture_1.jpeg)

#### **HISTORIQUE DES ACCES AUX DONNEES**

#### DESCRIPTION

![](_page_50_Picture_2.jpeg)

Le gestionnaire de sécurité permet une protection multi utilisateurs et multi niveaux des mots de passe. L'historique d'accès mémorisera toutes les actions de l'opérateur ainsi que les changements de valeur des variables pour une analyse ultérieure. (Traçabilité de modification des valeurs)

#### **AVANTAGES**

- Protéger la machine d'un utilisateur non autorisé et gérer facilement les utilisateurs.
- Enregistrer toutes les actions des utilisateurs pour le suivi de production.
- Obtenir un historique de tous les paramètres modifiés pour un suivi de production plus efficace.

#### EXEMPLE

Un fabricant de fours de stérilisation fournit à ses clients des autoclaves dotés d'une protection multi utilisateurs avec traçabilité des données modifiées. Ceci permet au responsable production de suivre les accès des modifications de l'opérateur lors de problèmes de qualité.

#### ACCES AUX PAGES SECURISEE EN 8 ETAPES

| Step 1 Entrer dans le module "Sécurité".          | : Step 6 Définir le type d'enregistrement souhaité.                                                                                                    |
|---------------------------------------------------|----------------------------------------------------------------------------------------------------|
| Web Server                                        | Navigation Pane     Security       Security     Security Options       Security     Inactivity Timeout:       Security     Security       Clear Logon Name:     No |
| Data Logger                                       | Uncox immeduit       3       w secs         Default Access                                                                                                    |
| Security                                          | Display Pages: Unauthenticated Users (Edt) Default Logging Mapped Tags: Do Not Log Changes (Edt)                                                                   |
| Step 2 Créer un nouvel utilisateur.               | Internal Tags: Do Not Log Changes                                                                                                    |
| Navigation Pane X Security - User1                | Logging Control Mapped Tags                                                                                                    |
| User Details                                      | Communications New File Every: Do Not Log Changes Do Not Log Changes by Users                                                                                      |
| User1 Real Name: Not Specified                    | Data Tags Retain At Most:                                                                                                    |
| Credentials                                       | Indude in Batch                                                                                                    |
| Password: Overr                                   | Web Server                                                                                                    |
| System Rights                                     | Data Logger                                                                                                    |
| Change Own Password                               |                                                                                                    |
| FTP Server Read Access      Web Server Access     | Step 7 Activer l'enregistrement.                                                                                                    |
| Custom Pinhts                                     | Logging Control                                                                                                    |
|                                                   | Enable Logging: Yes 🗸                                                                                                    |
| 🗍 Liser Right 3 🦳 Liser                           | New File Every:                                                                                                    |
| Stan 2 Entrer un nom d'utilisateur et un nom réel | Patric At Master 24                                                                                                    |
| Step 5 Entrei un nom a dunsateur et un nom reei.  |                                                                                                    |
| Navigation Pane X Security - User1                | Apply Signatures: No Y                                                                                                    |
| User Details User Details Real Name:              | Include in Batch: No                                                                                                    |
|                                                   | ♥                                                                                                    |
| Password: Over                                    | Step  B Entrer les paramtres de l'enregistrement.                                                                                                    |
| System Rights                                     |                                                                                                    |
| Change Own Password                               | Logging Control                                                                                                    |
| FTP Server Read Access                            | Enable Logging: Yes                                                                                                    |
| Web Server Access                                 | New File Every: 60 🗭 mins                                                                                                    |
| Sten 🕢 Configurer le mot de passe                 | Retain At Most: 🔁 🔷 files                                                                                                    |
|                                                   | Apply Signatures: No 😽 🗸                                                                                                    |
|                                                   | Indude in Batch: No                                                                                                    |
| Password:                                         |                                                                                                    |
|                                                   | Toutes les actions de l'utilisateur seront                                                                                                    |
| Step 5 Assigner les droits d'utilisateur.         | maintenant enregistrées.                                                                                                    |
| Custom Rights                                     | L'historique de la tracabilité est terminé !                                                                                                    |
| User Right 1 User Right 2                         | ···· ·································                                                                                                    |
| User Right 3 User Right 4                         |                                                                                                    |
| User Right 5 User Right 6                         |                                                                                                    |
| Liser Dight 7                                     |                                                                                                    |
|                                                   |                                                                                                    |
|                                                   |                                                                                                    |
| •                                                 |                                                                                                    |

# ACCÉS À LA COMPACTFLASH

#### DESCRIPTION

![](_page_52_Figure_2.jpeg)

Non seulement la Compact Flash permet un énorme stockage de données pour les historiques de données et d'évènements mais elle fournit aussi un moyen de chargement d'une application sans PC. En utilisant les programmes utilisateurs de Crimson 3 il est possible de créer vos propres structures de recettes ou rapports de production.

#### **AVANTAGES**

- Utiliser la carte mémoire comme un disque dur externe et sauvegarder tout type de données.
- Accéder facilement aux données par un simple port USB ou par la synchronisation FTP.
- Fournit une mémoire virtuellement sans limite pour les rapports, recettes, données, évènements...
- Les fabricants de machine ou intégrateurs peuvent envoyer à leurs clients une mise à jour de la programmation des G3 en utilisant la Compact Flash, évitant ainsi l'utilisation d'un PC.

## EXEMPLE

Dans une boulangerie, un directeur de production peut accéder sur son serveur aux comptes-rendus de la ligne d'emballage pour visualiser le nombre de productions et les résultats d'expéditions. Les rapports sont produits par les G3s qui synchronisent avec le serveur, de façon régulière, en FTP.

#### **UTILISER LES OUTILS DE CRIMSON 2 POUR LA COMPACTFLASH**

#### Montage de la carte CompactFlash Step 1 Cliquer sur Lien>CompactFlash>Monter Flash :--- Step 4 Cliquer sur Fichier>Enregistrer Image ₽ Untitled File - G308V2 - Crimson 3.0 <u>File E</u>dit <u>V</u>iew <u>G</u>o <u>Link</u> <u>H</u>elp 🕒 🕥 📄 🚵 🖡 🗡 Update... 🎽 🤌 🖾 🖉 <u>S</u>end... Shift+F9 <u>N</u>ew.... 名名 Navigation Pane Verify... Open... $\Rightarrow \times p$ ntry Images Fonts 🔏 Extract... ctions Import... ✓ Support Upload 🔳 Page1 CompactElash 🔚 <u>S</u>ave... Mount Flash.. -63-Dismount Flash.. Send Time.. Save <u>A</u>s... Eormat Flash.. Options.. Save Conversion... On Update: 🔽 General None Save Image... R Protection... Global Timeouts Keynad Timeout: 30 \* Step (2) Le G3 reboot pour monter la Flash fichier image.ci3. Mount CompactFlash Drive via USB Status Starting device firmware. Abort Step 3 La Carte Compact Flash est alors disponible comme un disque dur externe et visible dans l'explorateur Windows™ par la connexion USB. 🖙 F:\LOGS File Edit View Favorites Tools Help **-**🕝 Back 🔹 🌔 🝷 🏂 🔎 Search 📂 Folders 🎹 🕇 Address 🛅 F:\LOGS 💙 🔁 Go × 🗀 logi Folders 🞯 Desktop Gostep My Documents S My Computer S My Coal Disk (C:) $\mathbb{Q}$ E 🕘 DVD-RW Drive (D:) LOG1 🗉 🧝 groups on 'warthog' (I:)

🚽 My Computer

0 bytes

Enregistrer une image sur la carte

₽ Untitled File - G308V2 - Crimson 3.0 <u>File E</u>dit <u>V</u>iew <u>G</u>o <u>L</u>ink <u>H</u>elp Ctrl+N 3 🎁 🚈 Ctrl+O l Entry Images F Ctrl+S al Actions n Startup: 🔻 Gener 🖓 n Initialize: 🛛 👻 Gener

Step 6 Sélectionner la Compact Flash et nommer le

| Save Image File        |               |                     |               |     |                  | ? 🛛    |
|------------------------|---------------|---------------------|---------------|-----|------------------|--------|
| Save in:               | 🗢 Removable D | isk (F:)            | ~             | G 🦻 | <del>ب</del> 📰 🔁 |        |
| My Recent<br>Documents | image.ci3     |                     |               |     |                  |        |
| Desktop                |               |                     |               |     |                  |        |
| My Documents           |               |                     |               |     |                  |        |
| My Computer            |               |                     |               |     |                  |        |
| <b></b>                | File name:    | image.ci3           |               |     | ~                | Save   |
| My Network             | Save as type: | Crimson 3.0 Image I | Files (*.ci3) |     | *                | Cancel |

Step 6 Cliquer Yes pour supporter l'upload.

| С | rimson | 3.0                                                                                                    |
|---|--------|----------------------------------------------------------------------------------------------------|
|   | ?      | The image file can be built as to support database upload.<br>Do you want to include support for this feature? |
|   |        | Ves No Cancel                                                                                                  |

Couper l'alimentation puis ré-alimenter le G3 pour charger les fichiers de configuration et le firmware contenus dans le fichier image.

Le tutorial continue à la page suivante.

jects

#### Formater la carte Compact Flash.

#### Démonter la carte Compact Flash.

| - Untitled File - G308V2 - Crimson 3.0                                                                                                    |                                                                                                    |
|----------------------------------------------------------------------------------------------------|----------------------------------------------------------------------------------------------------|
| <u>File Edit View Go Link H</u> elp                                                                                                    | File Edit View Go Link Help                                                                                                    |
| Image: Sender Sender | Link Help<br>Link Help<br>Link Help |
| tep 8 Crimson 3.0 demandera une confirmation.                                                                                                    | La Compact Flash n'est alors plus visible par                                                                                                    |
| Format CompactFlash Drive via USB 🛛 🛛 🔀                                                                                                    | de son slot sur le G3.                                                                                                    |
| _ <u>S</u> tatus                                                                                                    |                                                                                                    |
| Formatting the CompactFlash card will erase all the data that<br>is currently on the card. Are you sure you want to proceed<br>with the format operation?                                                                                                    | Procédure Compact Flash terminée!                                                                                                    |
| La fenêtre de formatage restera affichée pendant toute la durée du formatage de la Compact Flash.                                                                                                    |                                                                                                    |
| Format CompactFlash Drive via USB                                                                                                    |                                                                                                    |
| Etatus<br>Formatting CompactFlash card.                                                                                                    |                                                                                                    |
| Abort                                                                                                    |                                                                                                    |

## **E**MULATEUR

#### DESCRIPTION

![](_page_55_Picture_2.jpeg)

L'émulateur fournit un moyen de tester votre application de manière très simple. Il vous permet de tester l'interface et la configuration du G3, mais aussi de tester les historiques, les évènements ainsi que le Web Serveur !

#### **AVANTAGES**

- Tester la base de données directement depuis le PC, sans matériel.
- Accéder au web serveur et historiques pour pré-visualiser les données disponibles pour votre client.
- Simplifier le développement de la base de données et gagner du temps en testant les modifications directement depuis le PC.

#### EXEMPLE

Un fabricant de machines spéciales développe une nouvelle base de données pour chaque nouveau projet. L'émulateur lui donne l'opportunité de passer en revue et d'examiner sa base de données avant la livraison du matériel, lui évitant beaucoup de pertes de temps de développement sur site.

#### **CONFIGURATION DE L'EMULATEUR**

![](_page_56_Picture_1.jpeg)

Pour plus d'informations sur Crimson 3.0, référerez-vous au manuel.

## **MEMOIRE CLE USB**

#### DESCRIPTION

![](_page_57_Figure_2.jpeg)

Plusieurs modèles d' HMI G3 offrent 2 ports USB Master, supportant différents matériels tels que des clés USB.

Le G3 peut être configuré :

- pour synchroniser automatiquement des fichiers depuis la carte CF vers la clé USB (et inversement) dans le cas de transferts rapides de fichiers.
- pour récupérer automatiquement le fichier de configuration et les fichiers du firmware nécessaires depuis la clé USB, pour modifier l'application de l'appareil sans PC.

#### **AVANTAGE**

- Récupérer les fichiers journaux de données en utilisant une clé USB.
- Transférer de nouvelles recettes sur la carte Compact Flash du G3 sans PC.
- Mettre à jour la configuration de l'appareil via une clé USB.

#### EXEMPLE

Un client peut envoyer un employé sans connaissance particulière visiter ses différents sites pour récupérer les fichiers journaux, mettre à jour les informations de recettes et le fichier de configuration de l'appareil avec la dernière révision. L'employé n'utilisera pas de PC, ou ne suivra aucune formation concernant l'utilisation de Crimson - une simple clé USB est nécessaire.

| Mise à jour de la Co<br>Firmware                                | nfiguration et du                              |                                     |                                                                            |
|-----------------------------------------------------------------|------------------------------------------------|-------------------------------------|----------------------------------------------------------------------------|
| p 1 Entrer dans le module                                       | e "Communications".                            | Step 4 Entrer le no<br>quand la clé | m de fichier que le G3 devra charg<br>SB sera connectée.                   |
| Commun                                                          | instings                                       | Firmware and                        | l Configuraton Updates                                                     |
| ₩                                                               | Jh                                             | Updates:                            | Enabled                                                                    |
|                                                                 | U                                              | Database:                           | PumpHMI.ci3                                                                |
| 🗧 Data Tag                                                      | 5                                              | Location:                           | LiftSt                                                                     |
| 🗧 Display P                                                     | ages                                           | Restart:                            | Auto                                                                       |
| p 2 Sélectionner "Clé USI                                       | B" et choisir Activer.                         | ♥                                   |                                                                            |
| Navigation Pane X                                               | Communications - USB Host Ports - Memory Stick | Step 5 Sélectionne                  | r si oui ou non le G3 devra reboote<br>u si l'opérateur le fera manuelleme |
| Communications                                                  | Settings                                       | Firmware and                        | l Configuraton Undates                                                     |
| RS-232 Program Port     RS-232 Comms Port     RS-232 Comms Port | Enabled: Yes 💌                                 | lindeken.                           |                                                                            |
| RS-485 Comms Port                                               | Firmware and YesNates                          | Updates:                            |                                                                            |
| Frotocol 1                                                      | Updates: Disabled                              | Database:                           | image.ci3                                                                  |
| Y Protocol 3                                                    | Database: image.ci3                            | Location:                           | Root Folder                                                                |
| 🖃 🚓 USB Host Ports                                              | Location:                                      | Dectart:                            | Auto M                                                                     |
| E Services                                                      | Restart: Auto                                  | Kestart,                            | Mapual                                                                     |
| Time Manager                                                    |                                                |                                     | Auto                                                                       |
| FTP Server                                                      |                                                | 1                                   | Z                                                                          |
| Mail Manager                                                    |                                                |                                     |                                                                            |
| Ontion Card                                                     |                                                |                                     |                                                                            |
| p 3 Dans Actualisation sé                                       | lectionner Activer.                            | Step 6 Charger cet                  | te configuration dans le G3.                                               |
| Navigation Pane X                                               | Communications - USB Host Ports - Memory Stick | Ele Edit View Go                    | ode <u>B</u> ehavior Iext Data Arrange Organize Link Help                  |
| S New - X                                                       | General Transfer                               | 🕒 🕙 🗋 😔                             | 🖻 🖻 🐁 🖻 🖺 🗚 🔀 🔊 / 🖊 Update 🛛 F9 N                                          |
| Communications                                                  | Settings                                       | Navigation Pane                     | X Pages - Page1 2 Send Shift+F9 4<br>& Verify                              |
| RS-232 Comms Port     RS-235 Comms Port                         | Enabled: Yes 👻                                 | Pages                               | A Extract                                                                  |
| Network                                                         | Firmware and Configuraton Updates              | Page 1                              | Support Upload                                                             |
| Protocol 1<br>Protocol 2                                        | Updates: Enabled                               |                                     | CompactElash                                                               |
| Protocol 3                                                      | Database: Disabled                             |                                     |                                                                            |
| Ger USB Host Ports                                              | Location: Root Folder                          |                                     |                                                                            |
| Memory Stick      Services                                      | Restart: Auto                                  | ♥                                   |                                                                            |
| Time Manager                                                    |                                                | <u> </u>                            |                                                                            |
| OPC Proxy                                                       | •                                              | Si une clé L                        | ISB, contenant un fichier image de                                         |
| Sync Manager                                                    |                                                | Crimson 3 e                         | est connectée au G3, l'unité charge                                        |
| C Mail Manager                                                  |                                                | 4 4                                 |                                                                            |

Le tutorial continue à la page suivante.

Synchronisation de fichiers sur une clé USB.

| Step 7        | Dans Communication, cliquer sur l'onglet<br>Transfert et sélectionner "Copier les fichiers et                               |
|---------------|----------------------------------------------------------------------------------------------------|
|               | les dossiers".                                                                                                    |
|               | Communications - USB Host Ports - Memory Stick                                                                              |
| _ I           | General Transfer                                                                                                    |
|               | File Synchronization 1                                                                                                    |
|               | Transfer: Disabled                                                                                                    |
| _ I           | Direction: Conv Files                                                                                                    |
| - I           | Move Files<br>Update:<br>Conv Elles and Folders                                                                             |
| - I           | Source:                                                                                                    |
| - I           | Destination:                                                                                                    |
| •             |                                                                                                    |
| Step <b>8</b> | Selectionner le comportement de la copie<br>"Compact Flash vers Clé USB".<br>Communications - USB Host Ports - Memory Stick |
|               | General Transfer                                                                                                    |
|               | File Synchronization 1                                                                                                    |
|               | Transfer: Copy Files and Folders                                                                                            |
|               | Direction: CompactFlash To Memory Stick 🗸                                                                                   |
|               | Update: CompactFlash To Memory Stick<br>Memory Stick to CompactFlash                                                        |
| - I           | Source: Root Folder                                                                                                    |
| 1             | Destination: Root Folder                                                                                                    |
| Step 🧐        | Entrer "Journal1" pour la Source et un nom de dossier pour la Destination.                                                  |
| _ I           | General Transfer                                                                                                    |
|               | File Synchronization 1                                                                                                    |
|               | Transfer: Copy Files and Folders                                                                                            |
|               | Direction: CompactFlash To Memory Stick 💌                                                                                   |
|               | Update: New and Modified Files Only                                                                                         |
|               | Source: Logs                                                                                                    |
|               | Destination: Machine 1                                                                                                    |
|               |                                                                                                    |

Lorsqu'une clé USB formatée en FAT 16 est connectée, le G3 synchronisera les fichiers du Journal1 automatiquement dans le dossier nommé Machine1.

#### **VISUALISATION DES ETIQUETTES EN LIGNE**

#### DESCRIPTION

![](_page_60_Picture_2.jpeg)

Avec la Fenêtre de Surveillance il est possible de suivre en direct les valeurs des variables dans Crimson 3. Le fait de visualiser les valeurs des variables en direct (on line) offre un moyen simple et efficace pour la correction de la base de données et réduit les temps de développement.

#### **AVANTAGES**

- Réduit les temps de développement en vérifiant que les données sont valides.
- Permet la visualisation des variables sur Ethernet à distance pour valider les variables.

#### EXEMPLE

Un technicien utilise "La Fenêtre de Surveillance" afin de trouver rapidement une variable qui n'est pas mappée au bon registre API par comparaison entre la valeur du registre API et la valeur affichée. Il réduira ainsi, considérablement les coûts et temps de débogage.

#### **VISUALISATEUR D'ETIQUETTES EN LIGNE – LISTE DE SURVEILLANCE**

Accéder aux Étiquettes de données en ligne. Accéder aux Étiquettes de données des pages de l'Interface Utilisateur. Step 1 Entrer dans le module "Etiquettes de données". Step 4 Entrer dans le module "Interface Utilisateur". Communications Data Tags Data Tags h Display Pages վեր Display Pages Programs Step (2) Faites un clic droit sur la variable ou sur le dossier que vous souhaitez visualiser, puis Faites un clic droit sur une page et sélectionner Step 5 sélectionner "Ajouter à la liste de surveillance". Page de surveillance". X Data Tags - Loop1 Pages - Overview Navigation Pane Navigation Pane × 🧠 🗙 🗣 🔁 🖓 🗏 🖙 🗙 Folder Details 🛃 Pages 🔩 Data Tags 🛨 🚞 Loop 1 Description: 🔲 Ove 🗄 🚞 Loop2 😭 Expand 💶 Zon 具 New Page 🗄 🧰 Loop3 Zon New Folder New ٠ C. 🗄 🧰 Loop4 Zon red lon 🗉 📄 Loop5 Zon 👆 Cut Lock 💶 Mat X Tag1 Copy 🙆 Sync Panes X Tag2 📕 Eve 💶 Alaı 🗙 Delete 🔀 Tag3 \* Cut 🔀 Tag4 Find Usage Сору 🔀 Tag5 X Tag6 🦘 Watch Page X Delete k 🗙 Tag7 TI Rename Copy From ۲ X valve 🔀 TankL 🤕 Add to Watch List x valve: Π Rename TankL Step 3 Cliquer sur "Vue en Ligne" pour voir les données Step 6 Cliquer sur "Vue en Ligne" pour voir les données on line. on line. Watch Window atch Wi Empty 🙀 Empty 🛛 🔌 View Online 🔌 View Online 2 Name Value Name Value Loop 1.PV Loop 1.HeatPower Loop 1.PV 99 99 71 Loop 1.SP 100 Loop 1. HeatPower 71 Loop 1.SP 100 Loop1.ReqMan Loop1.ManPower Loop3.PV Loop 1. CoolPower Loop 1. RegMan 0 0 50 ŏ 50 Loop 1. ManPower 124 Loop3.SP Loop3.ReqMan 125 0 50 56 100 100 Loop3.ManPower . Loop3.HeatPower Loop2.PV Loop2.SP ing simulated data..... 0 50 42 Loop2.RegMan Loop2.ManPower Loop2.HeatPower Loop4.PV 127 oop4.SP 125 Loop4.RegMan 0 Loop4, ManPower 50 83 Loop4.HeatPower Showing simulated data

Les données apparaissent "on line" dans la fenêtre de surveillance!

## **CONVERSION DE PLATEFORME**

#### DESCRIPTION

![](_page_62_Picture_2.jpeg)

L'utilitaire de conversion de plate-forme permet de réutiliser vos développements sur les différentes platesformes. Les bases de données peuvent être converties pour être utilisées entre les G3, G3 Kadet, Data Station et Modular Controller.

#### **AVANTAGES**

• Réduire les temps de développement en réutilisant les bases de données de configuration déjà développées.

#### EXEMPLE

Un OEM construit une gamme de machines à des prix et capacités variés. Les machines haut de gamme sont équipées du puissant G3 de dix pouces, alors que les fonctionnalités des G3 Kadet de six pouces suffisent aux machines d'entrée de gamme.

D'autres machines dont les installations ne nécessitent qu'un pilotage à distance, utilisent l'HMI virtuel des Data Station Plus.

L'utilitaire de conversion de plate-forme permet au développeur de ne créer qu'un seul fichier, qui peut être converti pour une utilisation avec tous les produits de Red Lion.

#### **CONVERSION DE PLATEFORME**

![](_page_63_Picture_1.jpeg)